# CCDC

### Structure Deposition Workshop

Version 1.0 – January 2019

#### Table of Contents

| Example 1. Depositing CIF files    | 2 |
|------------------------------------|---|
| Obtaining example CIF files        | 2 |
| Registering for a CCDC account     | 3 |
| Redeeming an invitation            | 3 |
| Signing in with your CCDC account  | 4 |
| Personal details and CIF upload    | 4 |
| Syntax checking                    | 5 |
| Validation and CheckCIF reports    | 5 |
| Enhancing your data                | 7 |
| Reviewing and submitting your data | 7 |
| Conclusion                         | 8 |
| Further exercises                  | 8 |

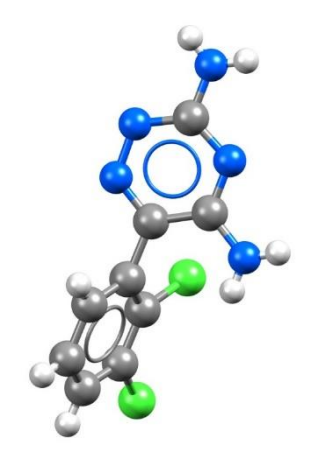

#### Example 1. Depositing CIF files

In the following example, you will learn how to register for a free account for the CCDC website. This will allow you to deposit data more easily, access and share your data using the MyStructures service. You will then look at depositing crystal data with the CCDC in the CIF file format. To do this, you will use the joint CCDC and FIZ Karlsruhe web deposition service.

1 Login 6 Add Publication Check Syntax 6 Enhance Data Submit CIF deposition and validation service Click here to continue to the deposition process without signing in. If you have not registered for a CCDC account before you can register using the button below. To find out more about CCDC accounts and what you are able to do once you have logged in, please see our support page. Sign in with your CCDC account Username or Email Password 7 677 (3 oll longth | 5.7731(0) mame or Passwo 110.62(2) Home Deposit Structure Access Structure CCDC Policie The CCDC Terms of Use Privacy Policy Follow CCDC: 🛉 😏 🛗 in

#### Obtaining example CIF files

In this example, you will use two example CIF files; one with correct syntax, and one where there are some syntax errors which need to be corrected during the deposition process. These files can be obtained from the CCDC website.

- 1. Open a web browser and navigate to <a href="https://www.ccdc.cam.ac.uk/support-and-resources/downloads/">https://www.ccdc.cam.ac.uk/support-and-resources/downloads/</a>
- 2. Under *CSD-Community*, click on **CSD Educational Collection** and click **Download** beside *Example CIF 1 for CSD Deposit with Syntax Error*.
- 3. Click Agree & Download and save the "example\_1.cif" file.
- 4. Repeat steps 2 and 3 for *Example CIF 2 for CSD Deposit without Syntax Error* to download the "example\_2.cif" file. Remember the location where you save these files.

|                                                    |         | Legacy Downloads |
|----------------------------------------------------|---------|------------------|
| SD-Community                                       |         |                  |
| Mercury (incorporating enCIFer)                    |         |                  |
| CSD Symmetry                                       |         |                  |
| CSD Educational Collection                         |         |                  |
| Example CIF 1 for CSD Deposit with Syntax Error    | Details | Download         |
| Example CIF 2 for CSD Deposit without Syntax Error | Details | Download         |
| CSD Educational Collection refcode list            | Details | Download         |
| CSD Educational Collection CIFs                    | Details | Download         |

#### Registering for a CCDC account

- 1. Open a web browser and navigate to <a href="https://www.ccdc.cam.ac.uk/deposit">https://www.ccdc.cam.ac.uk/deposit</a>.
- We recommend creating a CCDC account, which makes depositing structures easier and allows you to access and share your data through our MyStructures service. If you would like to create an account, click on **Register** at the top right of the page. Alternatively, if you would prefer not to create an account, you can click the link to continue the deposition process without signing in and proceed to the section of the workshop 'Personal details and CIF upload'.
- 3. Enter your email address in the boxes and click the reCAPTCHA to indicate you are not a robot. On this page you may also view our privacy policy before setting up an account.
- 4. Click **Register** in the blue box at the bottom of the page.

#### Redeeming an invitation

- 5. Check your inbox for an email containing your invitation code.
- 6. Click on the **Redeem invitation** tab and enter the invitation code you received via email.
- 7. Tick the reCAPTCHA box to indicate you are still not a robot.
- 8. Click Register.

| Search Q Register Sign In 2                                                                                                    |
|----------------------------------------------------------------------------------------------------|
| Register for a new account           Image: Second second s |
| 3   I'm not a robot     4   Register                                                                                                    |
| Sign In Register Redeem Invitation                                                                                                    |
| Sign up with an invitation code  Invitation Code                                                                                                    |
| 7 I'm not a robot<br>reCAPTCHA<br>Privacy-Terms 8 Register                                                                                                    |

#### Signing in with your CCDC account

- 1. Go to the web deposition service at https://www.ccdc.cam.ac.uk/deposit
- 2. Fill in your Username or Email, and your Password.
- 3. Click on Sign In.

#### Personal details and CIF upload

- 4. The details you entered when setting up a CCDC account should appear automatically in the appropriate fields. If you did not sign in with a CCDC account, you will need to enter your details manually; the fields marked with '\*' are mandatory.
- 5. In the *More Information* box, type "This is a test".
- To add a CIF file to be uploaded, click on Select Files... and select "example\_1.cif" and click Open. If the file is not in this folder, navigate to the appropriate folder.
- 7. In order to run the IUCr checkCIF program on your CIF file to check for syntax and other errors, ensure the box is ticked for the option "I wish to run the IUCr checkCIF/PLATON service on my data".
- 8. Click Proceed to Next Step.
- 9. A warning message should appear to advise you that No Structure Factor data have been uploaded. It is important to include structure factor data in the deposition if available. In this example, however, there are no structure factors included; in the text box enter "Not available" and click Proceed to Next Step. The reason provided for the absence of structure factors will be included in the deposited CIF.

| Username or Ema | 11               |                                |
|-----------------|------------------|--------------------------------|
| 2               |                  |                                |
| Passwor         | d                |                                |
|                 | Remember me?     |                                |
| 9               | Sign In Register | Forgotten Username or Password |

Greyed out fields are retrieved from your CCDC profile. If you need to change any value please go to your CCDC profile page.

| First name(s) 3                           |                                                           |
|-------------------------------------------|-----------------------------------------------------------|
| Last name(s) 0 ·                          |                                                           |
| Your email address 😧 *                    |                                                           |
| Your ORCID ID O                           | O Create or Connect your ORCID ID                         |
| Additional email addresses 🕄              | Please add any additional email addresses                 |
| Institution (e.g. University/Company) 3 * |                                                           |
| 5 More information @                      |                                                           |
| CIF/FCF/HKL/ZIP files 🚱                   | Select Files 6                                            |
| Options 🚱 *                               | I wish to run the IUCr checkCIF/PLATON service on my data |
|                                           | Reset Progress     Proceed to Next Step +     7           |
|                                           |                                                           |

| Structure Eactor da                        | ta are an essential part of the deposition. You should click 'Go Back' to add Structure Eactor data to your deposition. If you are unable to embed                                                                                                    |
|--------------------------------------------|----------------------------------------------------------------------------------------------------|
| Structure Factor da                        | ta into your CIF automatically, you can upload this data as separate files alongside your CIF.                                                                                                    |
| f in exceptional circ<br>use the comment b | umstances you are unable to include Structure Factor data with your deposition you may continue by clicking 'Proceed to Next Step', however you must<br>ax below to explain why this data is not available. The text you enter will be automatically embedded into your deposited CIFs. |
|                                            |                                                                                                    |
| ason why your dep                          | osition does not include Structure Factor data (this comment will automatically be added into your deposited CIFs): *                                                                                                    |
|                                            |                                                                                                    |
|                                            |                                                                                                    |

#### Syntax checking

 You will see a warning in red at the top of the page indicating there are syntax errors with your CIF file which need to be corrected before CheckCIF can be run. Descriptions of the errors are shown at the bottom of the page. Here you can see there is an extra semi-colon in the file. The CIF file display is colour-coded. You will notice that the colour coding changes for the unit cell values. Directly above this section, on line 20, there is a semi-colon that is out of place. Delete the semicolon on line 20 and click Save & Recheck File. Once you delete the semi-colon, you see the colour-coding re-appears (green). This should result in no syntax errors in the file and you can click Proceed to Next Step.

#### Validation and CheckCIF reports

- 2. The IUCr checkCIF/PLATON service should run and you should be able to click **View Report** to see a report on the consistency and integrity of the structure.
- 3. Any responses you may wish to provide to the Level A, B or C alerts found by the checkCIF report can be provided by clicking Enter Response on the main page. These responses will be added to the deposited CIF and may also be downloaded along with the checkCIF report at the end of the deposition process. The alert titles are hyperlinked to the IUCr website and will give explanations about the nature of the error and possible solutions.
- 4. For this example, we will address the first of the A-level alerts. In practice you should first try to resolve the alerts by fixing the underlying problems with the structure refinement and upload a revised CIF file. If it is not possible to fix the issues, then enter a response to be included in the deposited CIF. For the purposes of this workshop, for the level A alert "ATOM007 \_atom\_site\_aniso\_label is missing", enter the response "This is a test" and click Save.
- 5. Click Proceed to Next Step.

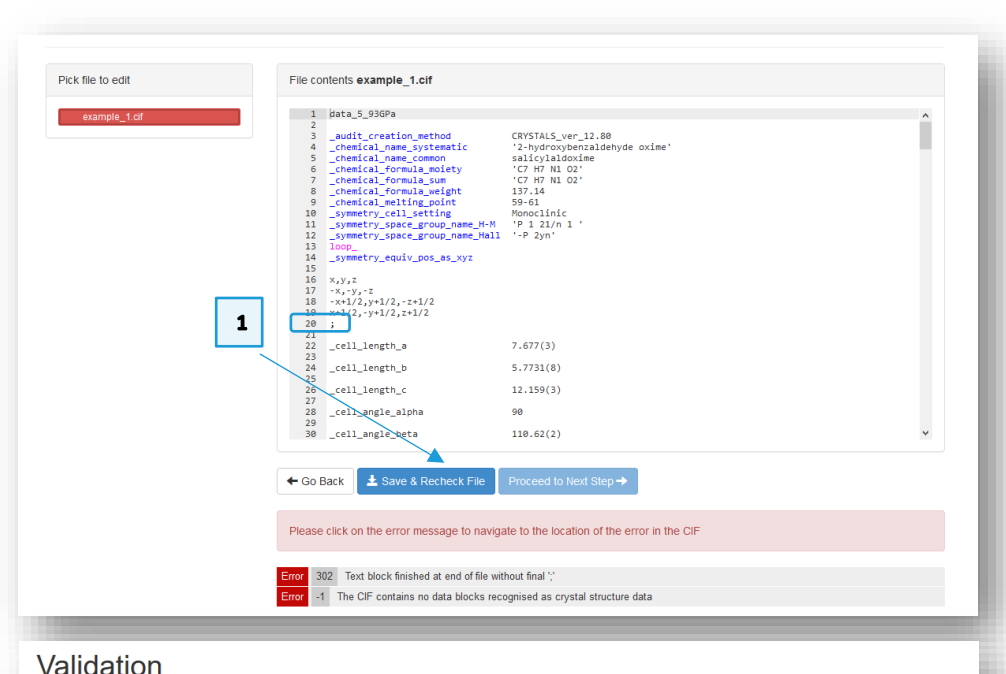

## View reports on the consistency and integrity of your structures Structure IUCr checkClF implementation implementation implementatio implementatio implementatio implementatio implementa

| example_1.cif                                 |                                                                                                    |
|-----------------------------------------------|----------------------------------------------------------------------------------------------------|
| data_5_93GPa                                  | eport Enter Response 3 View Hits                                                                                                    |
| ← Go Back Proceed to Next Step→               |                                                                                                    |
| The Cambridge Crystallographic<br>Data Centre | IUCr checkCIF Response ×<br>Please enter your reponse here for<br>example_1.cif / data_5_93GPa.                                                                                                    |
| 1 Login 2 Upload                              | Save Close                                                                                                    |
| alidation                                     | V Level A 4                                                                                                    |
| ew reports on the consistency and in          | ATOM007_atom_site_aniso_label is missing                                                                                                    |
| Structure                                     | REFNR01 Ratio of reflections to parameters is < 6="" for="" a="" centrosymmetric=""<br>structure="" sine(theta)/lambda="" 0.5732="" proportion="" of="" unique="" data=""<br>used="" 0.9054="" ratio="" reflections="" to="" parameters=" 5.7021=""> <a< th=""></a<> |
| example_1.cif                                 | href='javascript:makeHelpWindow("PLAT027.html")'>PLAT027_ALERT_3_A<br>diffrn refins theta full value (too) Low 18.14 Degree                                                                                                    |
| ata_5_93GPa                                   | PLAT029 _diffrn_measured_fraction_theta_full value Low . 0.424 Why?                                                                                                    |
|                                               |                                                                                                    |

Unit cell check 🚱 🍆

#### Adding publication details

- 1. Your name should be automatically entered in the *Authors* field. Further publication details can also be entered on this page; namely *Journal name*, *volume*, *year*, *page* and *DOI* if applicable, as well as any *additional information* you may wish to include. For this example, change the *Authors* field to "P.A.Wood, R.S.Forgan, D.Henderson, S.Parsons, E.Pidcock, P.A.Tasker, J.E.Warren" and enter "Acta Crystallographica, Section B: Structural Science" in the *Journal name* field.
- 2. The crystallographer's details can also be entered in the *Add Crystallographer Details* section. If the crystallographer is not included in the list of authors for a publication, their details can be included here as a way for their contribution to be recognised when the data are available in the database. If you are the crystallographer, click the **Use My Details** button to automatically fill in the details from your profile.
- 3. Tick the two boxes in the *Confirmation* section to confirm the details are correct and that you accept the Terms and Conditions.
- 4. Click Proceed to Next Step.

#### Add Publication

Please check and add/update the publication details shown below.

Add Crystallographer Details

If you don't know the full publication details then please provide the current list of authors for the data you are depositing.

| Journal name Q Volume Volume Year Year Page P Page Publication DOI Q E.g. 10.14469/hpc/2300 E.g. 10.14469/hpc/2300 Additional information Q If you do not intend to publish your data in the scientific literature and would like to share the data immediately through the Cambridge Structural Database (CSD) or the inorganic Crystal Structure Database (ICSD) then please click the 'Publish in a Database' button below. Organic and metal-organic data will be published in the CSD as a <u>CSD Communication</u> . Inorganic data will be published in the ICSD as an <u>(CSD Communication</u> .                                                                                 | 1 Authors @*             | Your Name                                                                                                    |
|----------------------------------------------------------------------------------------------------|--------------------------|----------------------------------------------------------------------------------------------------|
| Volume       Volume         Year       Year         Page       Page         Publication DOI @       E.g. 10.14469/hpc/2300         Additional information @       If you do not intend to publish your data in the scientific literature and would like to share the data immediately through the Cambridge Structural Database (CSD) or the Inorganic Crystal Structure Database (ICSD) then please click the "Publish in a Database" button below. Organic and metal-organic data will be published in the CSD as a <u>CSD Communication</u> . Inorganic data will be published in the ICSD as an <u>ICSD Communication</u> .         Publish in a Database       Publish in a Database | Journal name 😧           |                                                                                                    |
| Year       Page         Page       E.g. 10.14469/hpc/2300         Additional Information O       E.g. 10.14469/hpc/2300         If you do not intend to publish your data in the scientific literature and would like to share the data immediately through the Cambridge Structural Database (CSD) or the inorganic Crystal Structure Database (CSD) then please click the "Publish in a Database" button below. Organic and metal-organic data will be published in the CSD as a <u>CSD Communication</u> . Inorganic data will be published in the ICSD as an <i>ICSD Communication</i> .         Publish in a Database       Publish in a Database                                    | Volume 🚱                 | Volume                                                                                                    |
| Page       Page         Publication DOI O       E.g. 10.14460/hpc/2300         Additional information O       If you do not inlend to publish your data in the scientific literature and would like to share the data immediately through the Cambridge Structural Database (CSD) or the Inorganic Crystal Structure Database (ICSD) then please click the Publish in a Database button below. Organic and metal-organic data will be published in the CSD as a <u>CSD Communication</u> . Inorganic data will be published in the ICSD as an <u>ICSD Communication</u> .         Publich in a Database       Publish in a Database                                                       | Year 😧                   | Year                                                                                                    |
| Publication DOI I       E.g. 10.14460/hpc/2300         Additional information I       If you do not intend to publish your data in the scientific literature and would like to share the data immediately through the Cambridge Structural Database (CSD) or the inorganic Crystal Structure Database (ICSD) then please click the 'Publish in a Database' button below. Organic and metal-organic data will be published in the CSD as a <u>CSD Communication</u> . Inorganic data will be published in the ICSD as an <u>ICSD Communication</u> .         Publish in a Database       Publish in a Database                                                                             | Page 😡                   | Page                                                                                                    |
| Additional information <b>9</b> If you do not intend to publish your data in the scientific literature and would like to share the data immediately through the Cambridge Structural Database (CSD) or the inorganic Crystal Structure Database (ICSD) then please click the 'Publish in a Database' button below. Organic and metal-organic data will be published in the CSD as a <u>CSD Communication</u> . Inorganic data will be published in the ICSD as an <u>(CSD Communication</u> ). Inorganic data will be published in the ICSD as an <u>(CSD Communication</u> ).                                                                                                    | Publication DOI 😣        | E.g. 10.14469/hpc/2300                                                                                                    |
| If you do not intend to publish your data in the scientific literature and would like to share the data immediately through the Cambridge<br>Structural Database (CSD) or the inorganic Crystal Structure Database (ICSD) then please click the 'Publish in a Database' button<br>below. Organic and metal-organic data will be published in the CSD as a <u>CSD Communication</u> . Inorganic data will be published in the<br>ICSD as an <u>ICSD Communication</u> .<br>Publish in a Database                                                                                                    | Additional information 😌 |                                                                                                    |
|                                                                                                    |                          | If you do not intend to publish your data in the scientific literature and would like to share the data immediately through the Cambridge<br>Structural Database (CSD) or the inorganic Crystal Structure Database (ICSD) then please click the 'Publish in a Database' button<br>below. Organic and metal-organic data will be published in the CSD as a <u>CSD Communication</u> . Inorganic data will be published in the<br>ICSD as an <u>ICSD Communication</u> .<br>Publish in a Database |

| 2                       | Use My Details                                                                                                    |
|-------------------------|----------------------------------------------------------------------------------------------------|
| Crystallographer name 😡 | e.g. Frank Allen                                                                                                    |
| Publishing name 🕄       | e.g. Frank H. Allen                                                                                                    |
| Email address 😯         |                                                                                                    |
| Affiliation 😯           | e.g. The Cambridge Crystallographic Data Centre                                                                                                    |
| Country 🕄               |                                                                                                    |
| confirmation            | I confirm these publication and crystallographer details are correct                                                                                                    |
|                         | Terms and Conditions 😡 *                                                                                                    |
|                         | If any of those structures are not published within one year from today, and poither I per any se author instructs the CCDC or EI7                                                                                               |
| 3                       | Karlsruhe otherwise, I accept that these structures may be published directly through the CSD or the ICSD.                                                                                                    |
|                         | In any of linese subcultes are not pointed within one year nonit toway, and remier from any co-admorting to color on the Karshue of themse, I accept that thes structures may be published directly through the CSD or the ICSD. |

#### Enhancing your data

The Enhance Data page allows you to preview how the structure(s) to be deposited will look as a 2D chemical diagram and as viewed in 3D, as well as add extra information to the CIF file prior to deposition. The data fields on the right of the page can be edited and enhanced, the changes saved, and the modifications to the CIF can be seen in the pane on the left.

- 1. From the *Crystallisation method* drop-down menu, select "Re-crystallisation from solvent".
- 2. Click Save Changes.
- 3. Click Proceed to Next Step.

#### Reviewing and submitting your data

A final check on the data before deposition...

- 4. Check the details on the Review page, where you can click **Go Back** if you want to make any changes.
- 5. Click Submit.
- 6. A message should appear to confirm your file has been deposited and you will receive deposition numbers by email. The buttons at the bottom of the page then allow you to either start the process again to deposit more CIF files, view your structures in the *My Structures* section of your profile, or download a copy of the data as deposited.
- 7. Click **Retrieve Deposited Files**; this will allow you to download a zip file containing the deposited CIF, a html-format checkCIF report generated during the deposition process, and the automatically generated 2D diagram as a .png and .mol file.

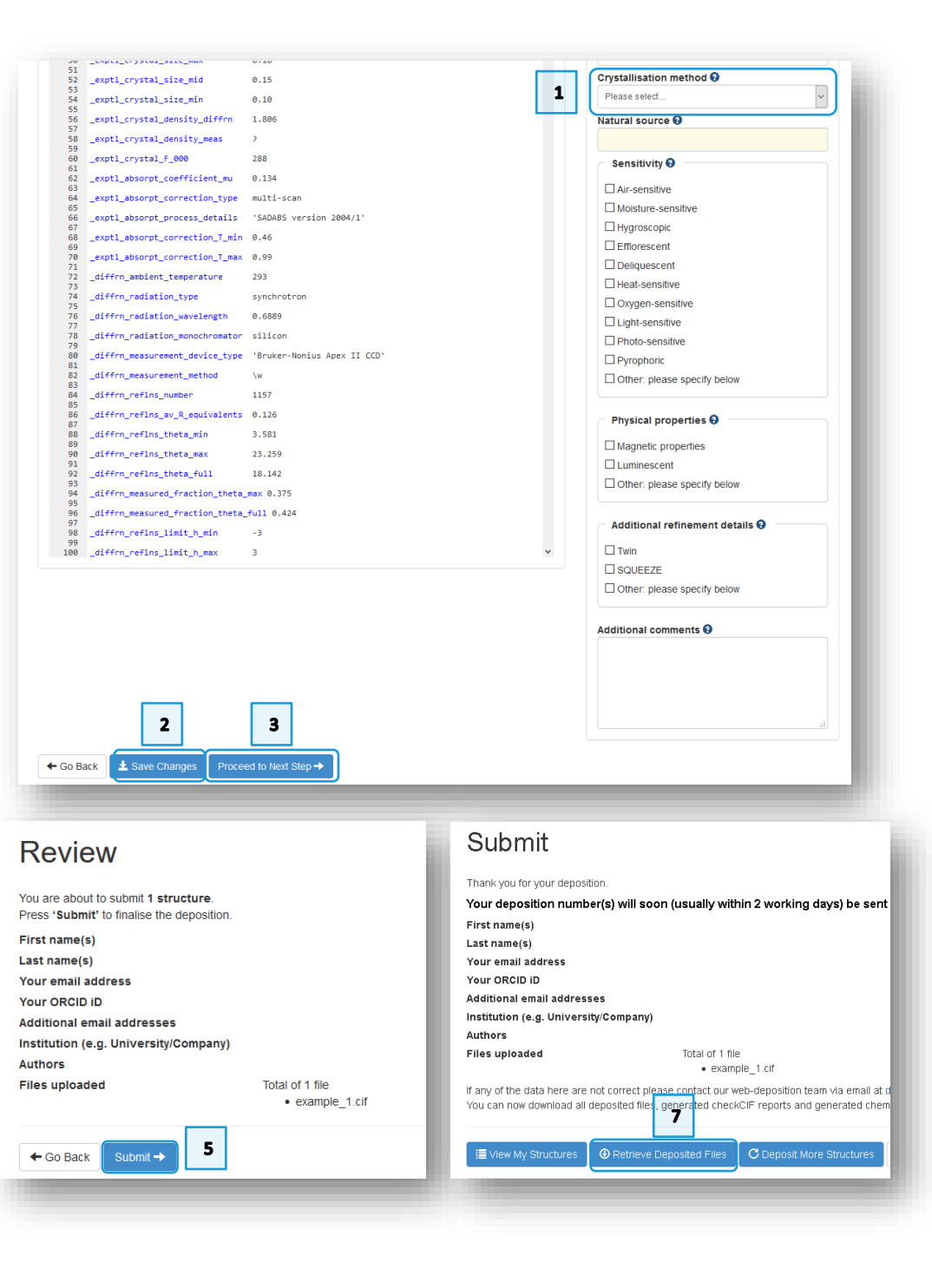

#### Conclusion

In conclusion, you have learned how to deposit a CIF file using our online deposition service, correcting CIF syntax, generating a checkCIF report and enhancing the data in the deposited CIF file in the process.

#### Further exercises

- Click on **Deposit More Structures**. Repeat the exercise using example\_1.cif up until you reach the *Validation* page. Click **View Hits** to examine the results of the Unit cell check. The results should include the example structure itself, SALOXM09, as well as a structure from the ICSD.
- Repeat the worked example, but instead deposit example\_2.cif.